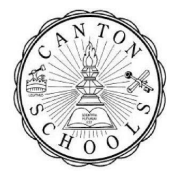

## **Back to School Forms: Emergency Contact Update**

Instructions: Sign up for text notifications.

- 1. Navigate to the parent portal <u>https://cantonschools.powerschool.com/public</u>.
- 2. Sign in using your parent portal login information.
- 3. Select a child on the top menu bar.

Test New StudentCIS

4. Click Forms from the left side menu.

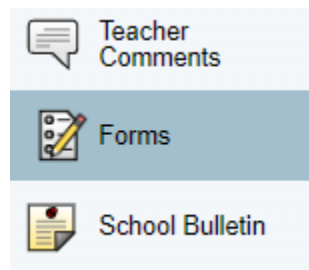

5. In the General Forms tab, select form "2. Emergency Contact & Communication Information Update".

2. Emergency Contact & Communication Information Update

- 6. Fill out the "School Communication Update" section.
  - a. After processing, our communication system will send a message to each number listed below. This message will allow you to opt into a text message program. Once this message is received; Reply **yes** to receive text messages, reply **no** to not receive text messages.
  - b. If you wish to receive these notifications by phone please fill out all relevant phone numbers.

| School Communication Update                                                                                                    |                                                            |                                                            |
|----------------------------------------------------------------------------------------------------|------------------------------------------------------------|------------------------------------------------------------|
| The information you provide here is to ensure you are notified of school delays, early dismissal, school cancellations or school emergencies.                                                    |                                                            |                                                            |
| After processing our communication system will send a message that will allow you to opt into a text message program. Reply yes to receive text messages, reply no to not receive text messages. |                                                            |                                                            |
| These phone numbers and emails are typically the same as the guardian information.                                                                                                    |                                                            |                                                            |
| Please format numbers ### #####                                                                                                    |                                                            |                                                            |
|                                                                                                    |                                                            |                                                            |
| Primary Number 1 (General & Emergency Calls)                                                                                                    | Primary Number 2 (General & Emergency Calls)               | Emergency Number 1 (additional number for Emergency Calls) |
| *****                                                                                                    | *****                                                      | *****                                                      |
| Emergency Number 2 (additional number for Emergency Calls)                                                                                                    | Emergency Number 3 (additional number for Emergency Calls) |                                                            |
| <del>### ###</del> ######                                                                                                    | #### ##########                                            |                                                            |
| Email 1 for all School & District Notifications                                                                                                    | Email 2 for all School & District Notifications            |                                                            |

7. Click **Submit** in the bottom right.

Submit 🔺

8. Repeat steps **3-7** for each child attending Canton Public Schools.

Test New <u>StudentCIS</u>